# Application form and Notification of Master's thesis output manual

| Top page<br>トップページ | Messages<br>メッセージ | Course grades<br>周條 · 成績情報 | karte<br>教職カルテ | Register information<br>字篇情報 | Various settings<br>各福設定 |
|--------------------|-------------------|----------------------------|----------------|------------------------------|--------------------------|
| Que. Responses     | Que. Results      | Lost/found items           | Search syllabi | Annual event                 | Login history            |
| Messages           | News for Studen   | its                        |                |                              | Manual                   |

1. After logging in the Gakumu Information system, click "Course grades".

2. Click "Thesis title".

|                    | Fort size          |                     | and an and and and | stringer To                   | kyo University of Foreign Studies |
|--------------------|--------------------|---------------------|--------------------|-------------------------------|-----------------------------------|
|                    |                    |                     |                    |                               |                                   |
| fop page<br>トップページ | Messages<br>ਮੁਤਰ-ਡ | Course grades       | karte<br>戦闘カルテ     | Register information<br>সমাজয | Various settings                  |
| LotMenu            | LotResult          | Course registration | Course schedule    | Course grades                 | Thesis title                      |

#### 3. Click "Proceed to edit screen".

| Top page                               | Messages       | Course grades                                     | karte<br>Reputz            | Register information     | Various settings   |
|----------------------------------------|----------------|---------------------------------------------------|----------------------------|--------------------------|--------------------|
| LotMenu                                | LotResult      | Course registration                               | Course schedule            | Course grades            | Thesis title       |
|                                        |                |                                                   |                            |                          |                    |
| Degree                                 |                |                                                   |                            |                          |                    |
| Thesis title                           |                |                                                   |                            |                          |                    |
| Title in English                       |                |                                                   |                            |                          |                    |
| Title in Japanese                      |                |                                                   |                            |                          |                    |
| Master's Thesis /<br>Master's Research |                |                                                   |                            |                          |                    |
| lapanese languge /<br>Other languge    |                |                                                   |                            |                          |                    |
| In case you write M                    | aster's thesis | or research in Englsih,<br>til<br>Proceed to edit | please enter the s<br>le". | ame title in "Thesis tit | de" as in "English |
|                                        |                |                                                   |                            |                          |                    |

4. After filling out each box, click "Proceed to confirmation screen".

| Top page<br>トップページ                     | Messages                              | Course grades<br>關格、成績物類 | karte<br>教職力ルテ  | Register information<br>学師情報 | Various settings<br>各編設定 |
|----------------------------------------|---------------------------------------|--------------------------|-----------------|------------------------------|--------------------------|
| LotMenu                                | LotResult                             | Course registration      | Course schedule | Course grades                | Thesis title             |
| hesis title etc > Edit                 |                                       |                          |                 |                              |                          |
| Degree                                 | Master of Arts(International Studies) |                          |                 |                              |                          |
| Thesis title                           | 【Thesis title】                        |                          |                 |                              |                          |
| Title in English                       | 【Thesis title】                        |                          |                 |                              |                          |
| Title in Japanese                      | Thesis title                          | [Thesis title]           |                 |                              |                          |
| Master's Thesis /<br>Master's Research | Master's The                          | esis                     |                 |                              | ¥                        |
| Japanese languge /<br>Other languge    | Other langu                           | age                      |                 |                              | Y                        |

### [Note]

Please enter the same title in "Thesis title" and "Title in Japanese" as in "Title in English".

### 5. After confirming there are no mistakes, click "Confirm".

| Top page<br>トップページ | M <mark>essages</mark><br>メッセージ       | Course grades                         | karte<br>教育カルテ  | Register information<br>学画成号 | Various settings |  |
|--------------------|---------------------------------------|---------------------------------------|-----------------|------------------------------|------------------|--|
| LotMenu            | LotResult                             | Course registration                   | Course schedule | Course grades                | Thesis title     |  |
| Degree             | Master of Arts(International Studies) |                                       |                 |                              |                  |  |
| Degree             | Master of A                           | Master of Arts(International Studies) |                 |                              |                  |  |
| Thesis title       | [ ] hesis title]                      |                                       |                 |                              |                  |  |
| Title in English   | (Thesis title)                        |                                       |                 |                              |                  |  |
| itle in Japanese   | [Thesis tit                           | [Thesis title]                        |                 |                              |                  |  |
| Master's Thesis /  | Master's Th                           | esis                                  |                 |                              |                  |  |
| Muster s Research  | Other language                        |                                       |                 |                              |                  |  |

6. Click "Output application form for degree (English), and you can retrieve Application form for the Master's degree. Click "Output notification of Thesis (English), and you can retrieve Notification of Master's thesis 2024". After filling in blanks in Application form for the Master's degree, submit both forms in Excel format to Google Classrooms.

| Top page<br>トップページ                     | Messages<br>メッセーシ | Course grades<br>編集:編編開報              | karte<br>戦戦カルデ  | Register information<br>পরগ্রি | Various settings<br>8稠愈定 |  |
|----------------------------------------|-------------------|---------------------------------------|-----------------|--------------------------------|--------------------------|--|
| LotMenu                                | LotResult         | Course registration                   | Course schedule | Course grades                  | Thesis title             |  |
| horis title ote > Edit                 | > Confirmation    | n > Completion                        |                 |                                |                          |  |
| Degree                                 | Master of A       | Master of Arts(International Studies) |                 |                                |                          |  |
| Thesis title                           | (Thesis tit       | [Thesis title]                        |                 |                                |                          |  |
| Title in English                       | (Thesis tit       | (Thesis title)                        |                 |                                |                          |  |
| Title in Japanese                      | (Thesis tit       | (Thesis title)                        |                 |                                |                          |  |
| Master's Thesis /<br>Master's Research | Master's Th       | Master's Thesis                       |                 |                                |                          |  |
|                                        | Other language    |                                       |                 |                                |                          |  |

#### ①Sample of Application form for the Master's degree

Please fill in the boxes highlighted yellow by yourself. For other boxes, necessary information is inputted automatically.

(学位審査等に関する細則第3条(修士))

| Date:                                                                                                    |
|----------------------------------------------------------------------------------------------------|
| daymonthyear                                                                                                    |
| Application form for master's degree<br>To Dean of the Graduate School of Global Studies                                                                                                    |
| Year of entrance                                                                                                    |
| Student ID No.                                                                                                    |
| Course title                                                                                                    |
| Name   Address   TEL   E-mail   I will submit the following documents and apply for the degree of Master of Art   ( ) in acc rda e wih the provisions of Article 3 of Detaile   regulation pertaining to Tokyo Uni ers   The documents for submissi n]   •master's thesis   •thesis abstract |
| Your name on the Diploma                                                                                                    |

The same name will be printed on your diploma as entered in this column.

\* If you prefer your name in Kanji letters:

Please enter your name exactly as it is listed in family register.

\* If you prefer your name in Roman letters:

Please make clear the uppercase and lowercase letters and the spacing between the names.

Personal information written on this form shall be used only for academic purpose regarding master's thesis.

②S ample of Notification of Master's Thesis

(学位審査等に関する細則第2条(修士))

## Notification of Master's Thesis

To Dean of the Graduate School of Global Studies

| Supervisor                                              |                                      |                                     |                            |                                        |  |
|---------------------------------------------------------|--------------------------------------|-------------------------------------|----------------------------|----------------------------------------|--|
| Course title                                            | 9                                    |                                     | Student<br>ID No.          |                                        |  |
| Year of<br>Entrance                                     |                                      | Date of Birth                       |                            |                                        |  |
| Name in<br>Japanese                                     |                                      |                                     |                            |                                        |  |
| Name in<br>English                                      |                                      |                                     |                            |                                        |  |
| Thesis • Research (circle either one)                   |                                      |                                     |                            |                                        |  |
| Thesis /<br>Research<br>Title<br><sup>in English</sup>  |                                      | 2                                   |                            |                                        |  |
| Thesis /<br>Research<br>Title<br><sup>in Japanese</sup> | N/A                                  |                                     |                            |                                        |  |
| In case you<br>title", you n                            | change thesis ti<br>eed to submit an | tle after submitt<br>approval email | ing "Notific<br>of your su | cation of master's thesis<br>pervisor. |  |

Personal information written on this form shall be used only for your academic advising and confirming your thesis title.